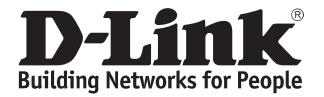

# **DIS-200G-12PS**

Промышленный управляемый коммутатор 2 уровня с 10 портами 10/100/1000Base-T и 2 портами 1000Base-X SFP (8 портов с поддержкой РоЕ 802.3af/802.3at (30 Вт), РоЕ-бюджет до 240 Вт)

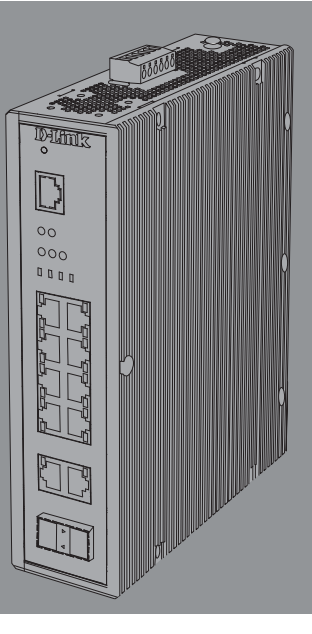

Краткое руководство по установке

#### Правила и условия безопасной эксплуатации

Внимательно прочитайте данный раздел перед установкой и подключением устройства. Убедитесь, что устройство, адаптер питания\* и кабели не имеют механических повреждений. Устройство должно быть использовано только по назначению, в соответствии с кратким руководством по установке.

Не размещайте на устройстве посторонние предметы. Вентиляционные отверстия устройства должны быть открыты. Температура окружающей среды в непосредственной близости от устройства и внутри его корпуса должна быть в пределах от -40 до +65° С. Не включайте адаптер питания\*, если его корпус или кабель повреждены. Подключайте адаптер питания\* только к исправным розеткам с параметрами, указанными на адаптере питания\*. Не вскрывайте корпус устройства! Перед очисткой устройства от загрязнений и пыли отключите питание устройства. Удаляйте пыль с помощью влажной салфетки. Не используйте жидкие/аэрозольные очистители или магнитные/статические устройства для очистки. Избегайте попадания влаги в устройство и адаптер питания\*. Устройство должно также быть заземлено, если это предусмотрено конструкцией корпуса или вилки на кабеле питания.

Срок службы устройства – 5 лет.

Гарантийный период исчисляется с момента приобретения устройства у официального дилера на территории России и стран СНГ и составляет один год.

Вне зависимости от даты продажи гарантийный срок не может превышать 2 года с даты производства изделия, которая определяется по 6 (год) и 7 (месяц) цифрам серийного номера, указанного на наклейке с техническими данными.

Год: 9 - 2009, А - 2010, В - 2011, С - 2012, D - 2013, Е - 2014, F - 2015, G - 2016, Н - 2017, I - 2018.

Месяц: 1 - январь, 2 - февраль, ..., 9 - сентябрь, А - октябрь, В - ноябрь, С - декабрь.

\* Адаптер питания не входит в комплект поставки.

# Перед началом работы

Данное руководство содержит пошаговые инструкции по установке промышленного управляемого коммутатора 2 уровня DIS-200G-12PS. Помните, что приобретенная Вами модель может незначительно отличаться от изображенной в данном руководстве.

## Комплект поставки

Комплект поставки должен содержать следующие компоненты:

- Коммутатор DIS-200G-12PS
- Консольный кабель с разъемом RJ-45
- Комплект для установки на DIN-рейку
- Комплект для монтажа на стену
- Краткое руководство по установке

Если что-либо отсутствует или есть повреждения, обратитесь к Вашему поставщику.

# Обзор аппаратной части

#### Индикаторы

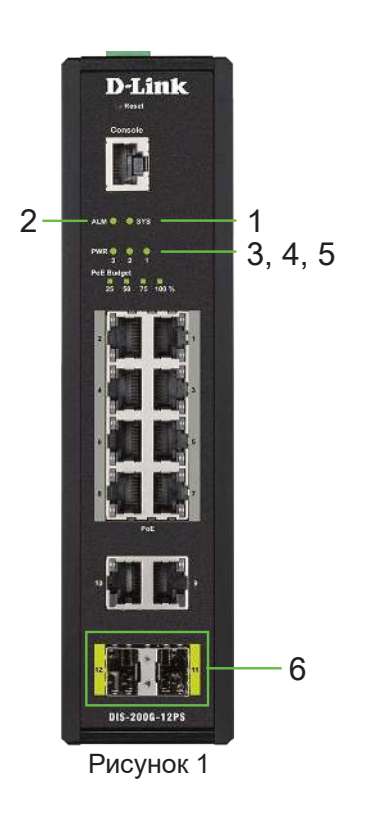

| # | Индикатор Состояние                 |                          | Описание                                                                                                    |
|---|-------------------------------------|--------------------------|----------------------------------------------------------------------------------------------------|
| 1 | SYS                                 | Горит зеленым<br>светом  | Питание коммутатора включено. Коммутатор готов к работе.                                                            |
|   |                                     | Мигает зеленым<br>светом | Выполняется обновление программного<br>обеспечения.                                                                 |
|   |                                     | Горит желтым<br>светом   | Коммутатор не готов к работе.                                                                                       |
|   |                                     | Мигает желтым<br>светом  | Коммутатор загружается, или произошел<br>сбой питания по РоЕ во время работы<br>системы (только для DIS-200G-12PS). |
| 2 | АLМ Горит желты<br>светом           |                          | Произошел сбой питания.                                                                                             |
| 3 | PWR 1                               | Горит зеленым<br>светом  | Источник питания 1 подключен.                                                                                       |
| 4 | PWR 2                               | Горит зеленым<br>светом  | Источник питания 2 подключен.                                                                                       |
| 5 | РWR 3 Горит зеленым Источнов Светом |                          | Источник питания 3 подключен.                                                                                       |
| 6 | Порты<br><b>11 - 12</b>             | Горит зеленым<br>светом  | К порту подключено устройство на<br>скорости 1000 Мбит/с.                                                           |
|   |                                     | Мигает зеленым<br>светом | На порту выполняется передача или прием данных на скорости 1000 Мбит/с                                              |

Таблица 1

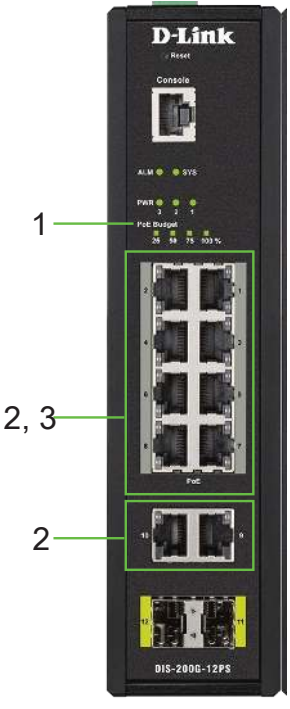

Рисунок 2

| # | Индикатор                        | Состояние                | Описание                                                                                        |  |
|---|----------------------------------|--------------------------|-------------------------------------------------------------------------------------------------|--|
| 1 | PoE<br>Budget<br>100             | Горит зеленым<br>светом  | Доступная мощность РоЕ составляет 100%<br>РоЕ-бюджета. Подача питания РоЕ не<br>осуществляется. |  |
|   | PoE<br>Budget<br>75              | Горит зеленым<br>светом  | Доступная мощность РоЕ составляет от<br>75% до 100% РоЕ-бюджета.                                |  |
|   | PoE<br>Budget<br>50              | Горит зеленым<br>светом  | Доступная мощность РоЕ составляет от<br>50% до 75% РоЕ-бюджета.                                 |  |
|   | PoE<br>Budget<br>25              | Горит зеленым<br>светом  | Доступная мощность РоЕ составляет от 25% до 50% РоЕ-бюджета.                                    |  |
|   |                                  | Горит желтым<br>светом   | Доступная мощность РоЕ составляет от 0% до 25% РоЕ-бюджета. Осталось более 15,4 Вт.             |  |
|   |                                  | Мигает желтым<br>светом  | Доступная мощность РоЕ составляет от 0% до 25% РоЕ-бюджета. Осталось менее 15,4 Вт.             |  |
| 2 | Левый:<br>Порты<br><b>1 - 10</b> | Горит зеленым<br>светом  | К порту подключено устройство на<br>скорости 1000 Мбит/с.                                       |  |
|   |                                  | Мигает зеленым<br>светом | На порту выполняется передача или<br>прием данных на скорости 1000 Мбит/с                       |  |
|   |                                  | Горит желтым<br>светом   | К порту подключено устройство на<br>скорости 10/100 Мбит/с.                                     |  |
|   |                                  | Мигает желтым<br>светом  | На порту выполняется передача или<br>прием данных на скорости 10/100 Мбит/с                     |  |
| 3 | Правый:<br>Порты<br>1 - 8        | Горит зеленым<br>светом  | Макс. потребляемая мощность РоЕ на порту: 15,4 Вт (используется стандарт IEEE 802.3af).         |  |
|   |                                  | Горит желтым<br>светом   | Макс. потребляемая мощность РоЕ на порту:<br>30 Вт (используется стандарт IEEE 802.3a           |  |
|   |                                  | Мигает желтым<br>светом  | Потребляемая мощность РоЕ на порту превысила 30 Вт, и порт был выключен                         |  |

| # | Компонент     | Описание                                                                                                    |
|---|---------------|----------------------------------------------------------------------------------------------------|
| 1 | Reset         | Кнопка Reset для сброса коммутатора<br>к заводским настройкам.                                                                  |
| 2 | Console       | Консольный порт для подключения к коммутатору<br>с помощью кабеля с разъемом RJ-45 для<br>последовательной передачи данных.     |
| 3 | Порты 1 - 10  | Порты 10/100/1000Base-Т для подключения<br>устройств с помощью стандартного<br>Ethernet-кабеля категории 5/5е с разъемом RJ-45. |
| 4 | Порты 11 - 12 | Порты 1000Base-X SFP для подключения<br>других коммутаторов с помощью совместимых<br>SFP-трансиверов и оптических кабелей.      |

Таблица 3

## Компоненты задней панели

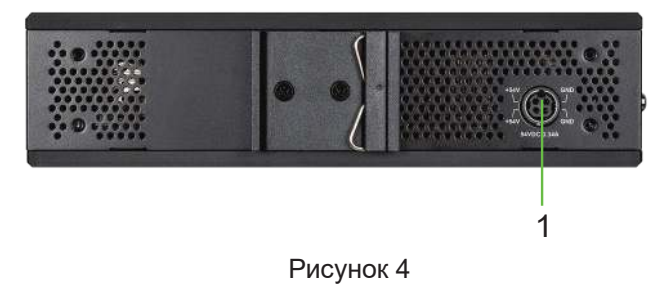

| # | Компонент                                     | Описание                                                        |
|---|-----------------------------------------------|-----------------------------------------------------------------|
| 1 | Разъем для<br>подключения<br>адаптера питания | Разъем для подключения к коммутатору внешнего адаптера питания. |

Таблица 4

Таблица 2

# Компоненты передней панели

Рисунок 3

# Компоненты верхней панели

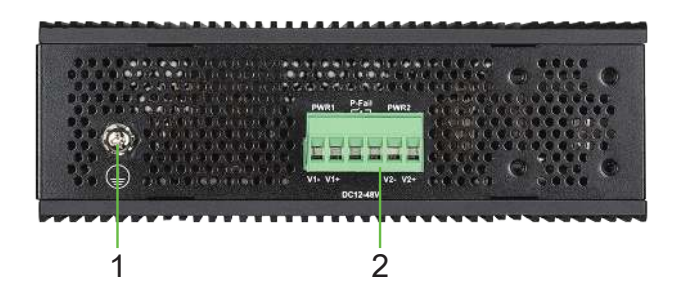

Рисунок 5

| # | Компонент     | Описание                                                                                                    |
|---|---------------|----------------------------------------------------------------------------------------------------|
| 1 | Switch ground | Компонент предназначен для заземления коммутатора                                                                          |
| 2 | Клеммный блок | Клеммный блок для подключения до двух<br>независимых источников питания + релейный<br>выход для оповещения о сбое питания. |

Таблица 5

# Установка коммутатора

### Перед началом работы

Соблюдайте следующие меры предосторожности, чтобы предотвратить незапланированное выключение устройства, повреждение оборудования или нанесение вреда человеку.

- Установите коммутатор в сухом и прохладном месте с допустимым значением температур и влажности.
- Оставьте по меньшей мере 10 см пространства вокруг коммутатора для обеспечения вентиляции.
- Осмотрите адаптер питания\* и убедитесь в безопасности его подключения к соответствующему разъему на коммутаторе.
- Не размещайте никаких устройств на поверхности коммутатора.

Перед установкой коммутатора также рекомендуется ознакомиться с требованиями, предъявляемыми к источнику питания и заземлению, так как после завершения установки физический доступ к устройству может быть ограничен.

### Установка коммутатора на DIN-рейку

Перед началом установки или демонтажа коммутатора, убедитесь, что DIN-рейка расположена в горизонтальном положении, и соответствующий кронштейн прикреплен к коммутатору надлежащим образом.

Следующие инструкции описывают процесс установки коммутатора на DIN-рейку.

- Поверните коммутатор задней панелью к DINрейке. Опустите верхнюю часть кронштейна на DIN-рейку.
- 2. Надавите сверху на коммутатор и прикрепите нижнюю часть кронштейна к DIN-рейке.

Следующие инструкции описывают процесс демонтажа коммутатора с DIN-рейки.

- 1. Надавите сверху на коммутатор, чтобы обеспечить достаточно свободного пространства для того, чтобы снять нижнюю часть кронштейна с DIN-рейки.
- Приподнимите нижнюю часть коммутатора в направлении от DIN-рейки, чтобы снять с рейки нижнюю часть кронштейна. Поднимите коммутатор, чтобы полностью снять его с DIN-рейки.

### Крепление коммутатора к стене

Коммутатор может быть прикреплен к твердой поверхности с помощью входящих в комплект поставки кронштейнов. Он также может быть закреплен с помощью "ушей", для которых есть отверстия, расположенные на боковой панели коммутатора.

Использование кронштейнов для монтажа на стену

- 1. Снимите кронштейн для установки на DIN-рейку с задней панели коммутатора (если он прикреплен к коммутатору).
- Совместите поперечные разрезы кронштейнов с отверстиями на задней панели коммутатора и зафиксируйте кронштейны на коммутаторе с помощью входящих в комплект поставки винтов.
- Поместите коммутатор на то место, где планируется установить данное устройство, и разметьте отверстия для монтажа, используя для этого отверстия кронштейнов.
- Просверлите отверстия в размеченных местах и установите в них анкеры, соответствующие материалу, из которого сделана стена.
- Совместите отверстия кронштейнов с анкерами и зафиксируйте коммутатор с помощью соответствующих винтов.

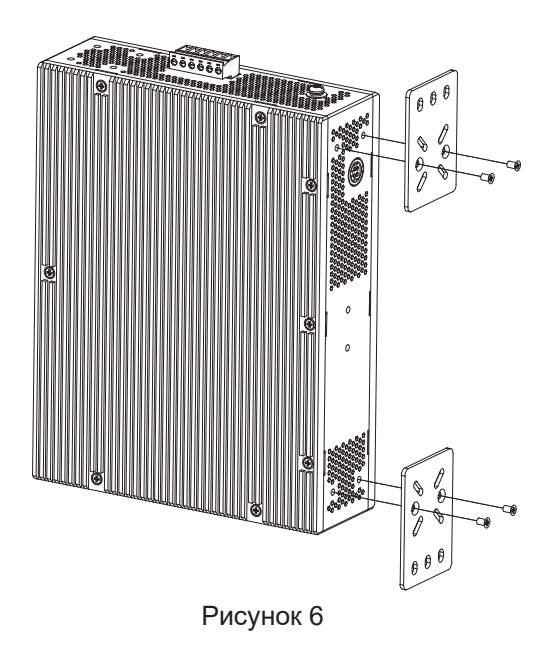

Использование крепежных отверстий на боковой панели для монтажа на стену

- 1. Разметьте две точки на расстоянии 60 мм друг от друга на поверхности в том месте, где планируется установить коммутатор.
- Просверлите отверстия в размеченных местах и установите в них анкеры, соответствующие материалу, из которого сделана стена.
- 3. Вставьте винты в анкеры, оставив приблизительно 4,5 мм от стены для установки коммутатора.
- Установите коммутатор на винты крепежными отверстиями, расположенными на боковой панели устройства.

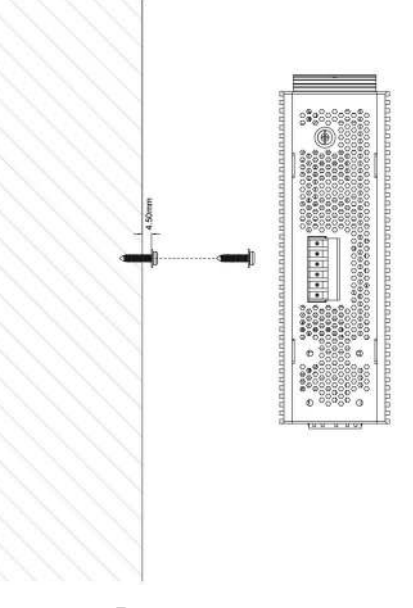

Рисунок 7

### Установка коммутатора в стойку

Коммутатор может быть установлен в 19-дюймовую стойку с помощью соответствующих кронштейнов (не входят в комплект поставки).

 Прикрепите кронштейны к боковым панелям коммутатора и зафиксируйте их с помощью винтов.

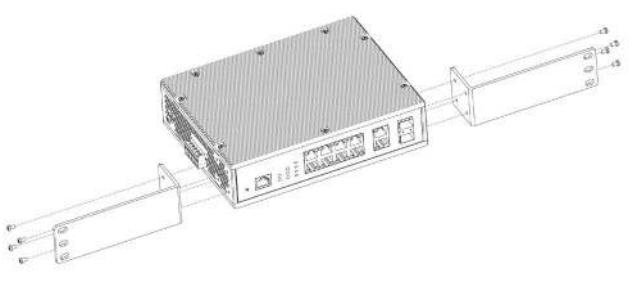

Рисунок 8

 Установите коммутатор в стойку и закрепите его с помощью винтов, входящих в комплект поставки стойки.

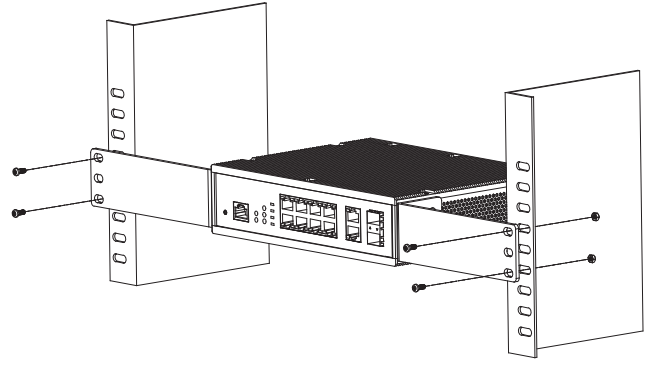

Рисунок 9

#### Заземление коммутатора

Данный раздел содержит информацию о способе заземления коммутатора. Данную процедуру необходимо выполнить перед включением питания коммутатора.

- 1. Убедитесь, что питание коммутатора выключено.
- 2. Прикрутите клемму заземляющего провода винтом заземления к коммутатору.
- 3. Прикрепите клемму на противоположной стороне провода заземления к заземлителю.
- 4. Проверьте надежность существующих соединений.

#### Подключение источника питания

Коммутатор оснащен разъемом для подключения адаптера питания AC\*, а также клеммным блоком для подключения до двух независимых источников питания DC\*.

#### Использование адаптера питания\*

 Подключите адаптер питания\* к соответствующему разъему на задней панели коммутатора и к электрической розетке.

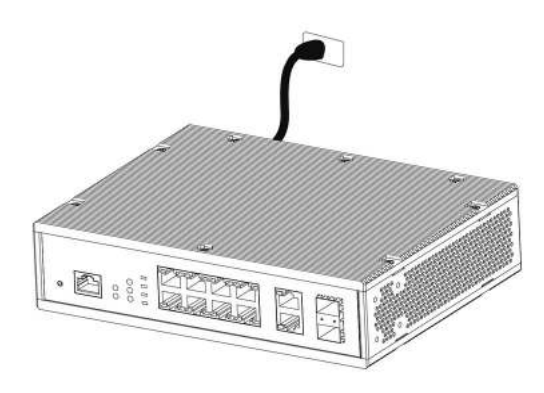

Рисунок 10

Перед началом работы убедитесь, что все источники питания отключены от коммутатора.

 Обратитесь к приведенной ниже диаграмме, чтобы решить, к каким контактам на клеммном блоке необходимо подключить провода от источника питания. Помните, что можно использовать до двух источников питания; один из них подключается к контактам V1-/V1+ (PWR1), а другой - к контактам V2-/V2+ (PWR2). Если Вы хотите использовать только один источник питания, подключите провода к к контактам V1-/V1+ (PWR1).

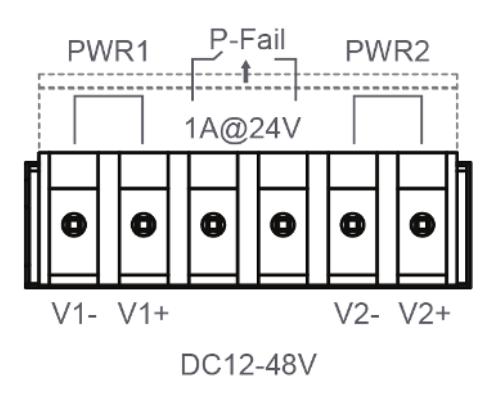

Рисунок 11

 Используйте рычаг, чтобы снять клеммный блок с коммутатора.

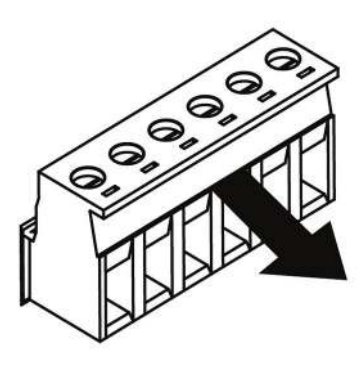

Рисунок 12

- 3. Используя отвертку с прямым шлицем, ослабьте в блоке винты тех клеммных зажимов, которые планируется использовать.
- Вставьте провода в клеммные зажимы и затяните винты с помощью отвертки, чтобы зафиксировать провода.

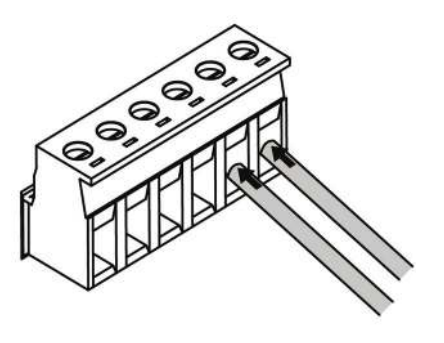

Рисунок 13

(PWR1), а другой - к контактам V2-/V2+ (PWR2). 5. Установите клеммный блок обратно в соответствующий слот на коммутаторе.

# Функции управления

Управление коммутатором осуществляется через Web-интерфейс, D-Link Network Assistant (DNA), консольный порт, Telnet или SNMP. Если необходимо осуществлять управление только одним коммутатором D-Link, то наилучшим решением является использование Web-интерфейса. Каждому коммутатору должен быть назначен собственный IP-адрес, который будет использоваться для управления через Web-интерфейс. Однако если необходимо осуществлять управление несколькими коммутаторами D-Link, то наилучшим решением является применение утилиты DNA. В этом случае не требуется изменять IP-адрес компьютера и можно легко приступить к начальной настройке нескольких коммутаторов.

Обратитесь к следующим инструкциям по настройке через Web-интерфейс, DNA, консольный порт, Telnet и SNMP.

### Web-интерфейс

После успешной установки можно выполнить настройку коммутатора, следить за его состоянием с помощью панели индикаторов и просматривать отображаемую графически статистику в Web-браузере, например в Microsoft Internet Explorer, Firefox, Chrome или Safari.

Для настройки коммутатора через Web-интерфейс потребуется следующее оборудование:

- Компьютер с интерфейсом RJ-45
- Стандартный Ethernet-кабель
- 1. Подключите Ethernet-кабель к любому порту на передней панели коммутатора и к порту Ethernet на компьютере.

2. Компьютеру должен быть назначен IP-адрес из того же диапазона, в котором находится IP-адрес коммутатора. Например, если коммутатору назначен IP-адрес 10.90.90.90 с маской подсети 255.0.0.0 (данные параметры заданы по умолчанию), то компьютеру должен быть назначен IP-адрес вида 10.x.y.z (где x/y - это число от 0 до 255, z число от 1 до 254) с маской подсети 255.0.0.0.

3. Откройте Web-браузер и введите в адресной строке http://10.90.90.90/ Примечание: настройка через Web-интерфейс также

может быть доступна через утилиту D-Link Network Assistant (DNA). Нажмите на IP-гиперссылку соответствующего коммутатора в списке устройств DNA, чтобы открыть его пользовательский Web-интерфейс.

4. После появления окна аутентификации оставьте 2. Подключите интерфейс RJ-45 к консольному поля имени пользователя и пароля пустыми и нажмите Ok.

# **D-Link Network Assistant**

D-Link Network Assistant (DNA) - это программа для обнаружения коммутаторов в том же L2 сегменте сети, в котором находится компьютер. Вы можете скачать DNA из интернет-магазина Chrome и установить данное приложение в Web-браузере Chrome.

- 1. Перейдите в интернет-магазин Chrome (https://chrome.google.com/webstore) и найдите 'D-Link Network Assistant'.
- 2. Нажмите кнопку 'УСТАНОВИТЬ' в правой части окна с результатами поиска.
- 3. Нажмите кнопку 'Установить расширение' в появившемся окне, чтобы установить DNA в Web-браузере Chrome.

Когда процесс установки будет завершен: (Опция 1) Нажмите кнопку 'ЗАПУСТИТЬ' в правом верхнем углу окна, чтобы запустить DNA.

(Опция 2) Нажмите значок 'Сервисы' в левом верхнем углу Web-браузера Chrome и нажмите 'DNA' в списке расширений, чтобы запустить DNA.

Примечание: для управляемых коммутаторов пользователям необходимо включить D-Link Discovery Protocol (DDP) и задать имя пользователя и пароль, чтобы получить возможность выполнить аутентификацию в DNA.

Также утилиту DNA можно скачать на сайте компании http://www.dlink.ru/ru/products/1/ в разделе "Загрузки" соответствующей модели коммутатора.

#### Консоль

Для подключения к консольному порту коммутатора используйте кабель с последовательным интерфейсом RS-232 и разъемом RJ-45, входящим в комлект поставки. Для подключения к консольному порту коммутатора требуется эмулятор терминала. Эту программу можно легко скачать из сети Интернет.

Выполните следующие шаги, чтобы подключиться к консольному порту коммутатора:

- 1. Подключите интерфейс RS-232 к последовательному порту компьютера, с которого осуществляется управление.
- порту коммутатора.
- 3. Откройте эмулятор терминала на компьютере, с которого осуществляется управление, и настройте параметры соединения следующим образом:
  - Скорость передачи данных: 115200 бит/с.
  - Биты данных: 8.
  - Контроль по четности: Нет.
  - Стоповые биты: 1.
  - Управление потоком: Нет.
- 4. Подключитесь к коммутатору, после чего Вы сможете воспользоваться интерфейсом командной строки (CLI).

### Telnet

Для подключения к коммутатору через Telnet требуется Telnet-клиент. Он может быть встроен в операционную систему, или его можно легко скачать из сети Интернет.

Перед выполнением подключения к коммутатору убедитесь, что Вашему компьютеру назначен IP-адрес из того же диапазона, в котором находится IP-адрес коммутатора. Для получения более подробной информации следуйте инструкциям, приведенным в разделе 'Web-интерфейс'.

- 1. Запустите ПО Telnet и подключитесь к коммутатору, используя его IP-адрес.
- 2. Введите admin в качестве имени пользователя и пароля по умолчанию.

# SNMP

Управление коммутатором можно осуществлять с помощью дополнительного программного обеспечения D-Link D-View или любой другой программы, совместимой с SNMP. Функция SNMP на коммутаторе выключена по умолчанию. Ее необходимо включить, используя Web-интерфейс, DNA, консоль или Telnet.

D-View SNMP Network Management System - это современная платформа SNMP-управления, которая позволяет улучшить наиболее важные для работы сети характеристики. D-View предоставляет сетевым администраторам набор полезных инструментов для эффективного управления настройками, производительностью и безопасностью, а также обнаружения ошибок.

D-Link предлагает бесплатную версию D-View, которая позволяет управлять 25 устройствами. Скачать бесплатную версию, а также получить дополнительную информацию можно на сайте http://dview.dlink.com/

# Сброс устройства к заводским настройкам

Если у Вас возникли проблемы с получением доступа к коммутатору, Вы можете выполнить сброс к заводским настройкам.

Чтобы выполнить сброс к заводским настройкам, нажмите и удерживайте кнопку Reset в течение 6-10 секунд. Все индикаторы на коммутаторе загорятся желтым светом. Когда это произойдет, отпустите кнопку Reset. Заводские настройки коммутатора будут восстановлены.

Примечание: если Вы будете удерживать кнопку Reset в течение более 11 секунд, то все индикаторы на коммутаторе загорятся зеленым светом. Если после этого Вы продолжите удерживать кнопку Reset в течение 2 секунд, то коммутатор перейдет в режим загрузчика

# Дополнительная информация

Для получения дополнительной информации об устройстве посетите Web-сайт http://www.dlink.ru .

\* Адаптер питания не входит в комплект поставки.

#### Технические характеристики DIS-200G-12PS

#### Интерфейсы 10 портов 10/100/1000Base-T (8 портов с поддержкой РоЕ) 2 порта 1000Base-X SFP Консольный порт с разъемом RJ-45 Релейный выход 1 A / 24 В для оповещения о сбое питания

Индикаторы PWR 1/2/3 ALM SYS Link/Activity/Speed (на порт) Состояние РоЕ Бюджет мощности РоЕ

### Кнопки

Кнопка Reset

#### Стандарты и функции

IEEE 802.3 10Base-T (медная витая пара) IEEE 802.3u 100Base-TX (медная витая пара) IEEE 802.3ab 1000Base-T (медная витая пара) IEEE 802.3z 1000Base-X IEEE 802.3az Energy Efficient Ethernet Управление потоком IEEE 802.3x Автоматическое определение MDI/MDIX на всех медных портах IEEE 802.3af Power over Ethernet IEEE 802.3at Power over Ethernet

#### Производительность

Коммутационная матрица: 24 Гбит/с Метод коммутации: Store-and-forward Скорость перенаправления 64-байтных пакетов: 17,85 Мррs Размер таблицы МАС-адресов: 8К записей Буфер пакетов: 512 кБ Оперативная память: 128 МБ Flash-память: 32 МБ Jumbo-фрейм: 9 600 байт

Бюджет мощности РоЕ До 240 Вт (при подключении адаптера питания DIS-PWR180AC мощностью 180 Вт бюджет РоЕ составляет 140 Вт, а при подключении более мощного источника питания, например 300 Вт, бюджет РоЕ может достигать 240 Вт, макс. 30 Вт на порт РоЕ)

Размеры (Д х Ш х В) 210 х 171,2 х 48 мм

Вес 1,76 кг

Питание

48-54 В DC (с возможностью подключения до двух источников питания (не входят в комплект поставки))

Адаптер питания (не входит в комплект поставки):

- Вход: 100-240 В АС, 2,5 А, 50/60 Гц

- Выход: 54 В DC

Потребляемая мощность В режиме ожидания: 7,02 Вт Максимальная потребляемая мощность: - 260 Вт (функция РоЕ включена) - 10,8 Вт (функция РоЕ выключена)

Тепловыделение 887,16 БТЕ/час (функция РоЕ включена) 36,85 БТЕ/час (функция РоЕ выключена)

MTBF (часы) 213 112

Уровень шума 0 дБ

Система вентиляции Пассивная

Защита от статического электричества Поддержка защиты от статического электричества на медных портах (стандарт IEC61000-4-5)

Рабочая температура От -40 до 65 °C

Температура хранения От -40 до 85°С

Влажность при эксплуатации От 0% до 95% без конденсата

Влажность при хранении От 0% до 95% без конденсата

EMI CE, FCC, BSMI, C-Tick

Безопасность UL

### ТЕХНИЧЕСКАЯ ПОДДЕРЖКА

Обновления программного обеспечения и документация доступны на Интернет-сайте D-Link. D-Link предоставляет бесплатную поддержку для клиентов в течение гарантийного срока. Клиенты могут обратиться в группу технической поддержки D-Link по телефону или через Интернет.

Техническая поддержка компании D-Link работает в круглосуточном режиме ежедневно, кроме официальных праздничных дней. Звонок бесплатный по всей России.

#### Техническая поддержка D-Link:

8-800-700-5465

#### Техническая поддержка через Интернет:

http://www.dlink.ru e-mail: support@dlink.ru

#### Изготовитель:

Д-Линк Корпорейшн, 11494, Тайвань, Тайбэй, Нэйху Дистрикт, Синху З-Роуд, № 289

#### Уполномоченный представитель, импортер:

ООО "Д-Линк Трейд" 390043, г. Рязань, пр. Шабулина, д.16 Тел.: +7 (4912) 503-505

#### ОФИСЫ

Россия Москва, Графский переулок, 14 Тел.: +7 (495) 744-00-99 E-mail: mail@dlink.ru

Україна Київ, вул. Межигірська, 87-А Тел.: +38 (044) 545-64-40 E-mail: ua@dlink.ua

Moldova Chisinau; str.C.Negruzzi-8 Tel: +373 (22) 80-81-07 E-mail:info@dlink.md

Беларусь Мінск, пр-т Незалежнасці, 169 Тэл.: +375 (17) 218-13-65 E-mail: support@dlink.by

Казақстан Алматы, Құрманғазы к-сі,143 үй Тел.: +7 (727) 378-55-90 E-mail: almaty@dlink.ru

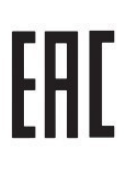

Հայաստան Երևան, Դավթաշեն 3-րդ թաղամաս, 23/5 2tn. +374 (10) 39-86-67 Էլ. փոստ info@dlink.am

Latvija Rīga, Lielirbes iela 27 Tel.: +371 (6) 761-87-03 E-mail: info@dlink.lv

Lietuva Vilnius, Žirmūnų 139-303 Tel.: +370 (5) 236-36-29 E-mail: info@dlink.lt

Eesti E-mail: info@dlink.ee

Türkiye Uphill Towers Residence A/99 Ataşehir /ISTANBUL Tel: +90 (216) 492-99-99 Email: info.tr@dlink.com.tr

ישראל רח' המגשימים 20 קרית מטלון פתח תקווה 072-2575555 support@dlink.co.il